### 1. Estudar e seguir as instruções dadas em

https://pater.web.cip.com.br/SI2024/preparando\_instalacao\_virtualbox\_e\_linux.pdf https://pater.web.cip.com.br/SI2024/VBox\_Linux\_InstalacaoInicial\_parte01.pdf https://pater.web.cip.com.br/SI2024/VBox\_Linux\_InstalacaoInicial\_parte02.pdf

### Após instalar o Virtual Box e o Extension Pack

### 2. Criar máquina virtual NOVA no VirtualBox

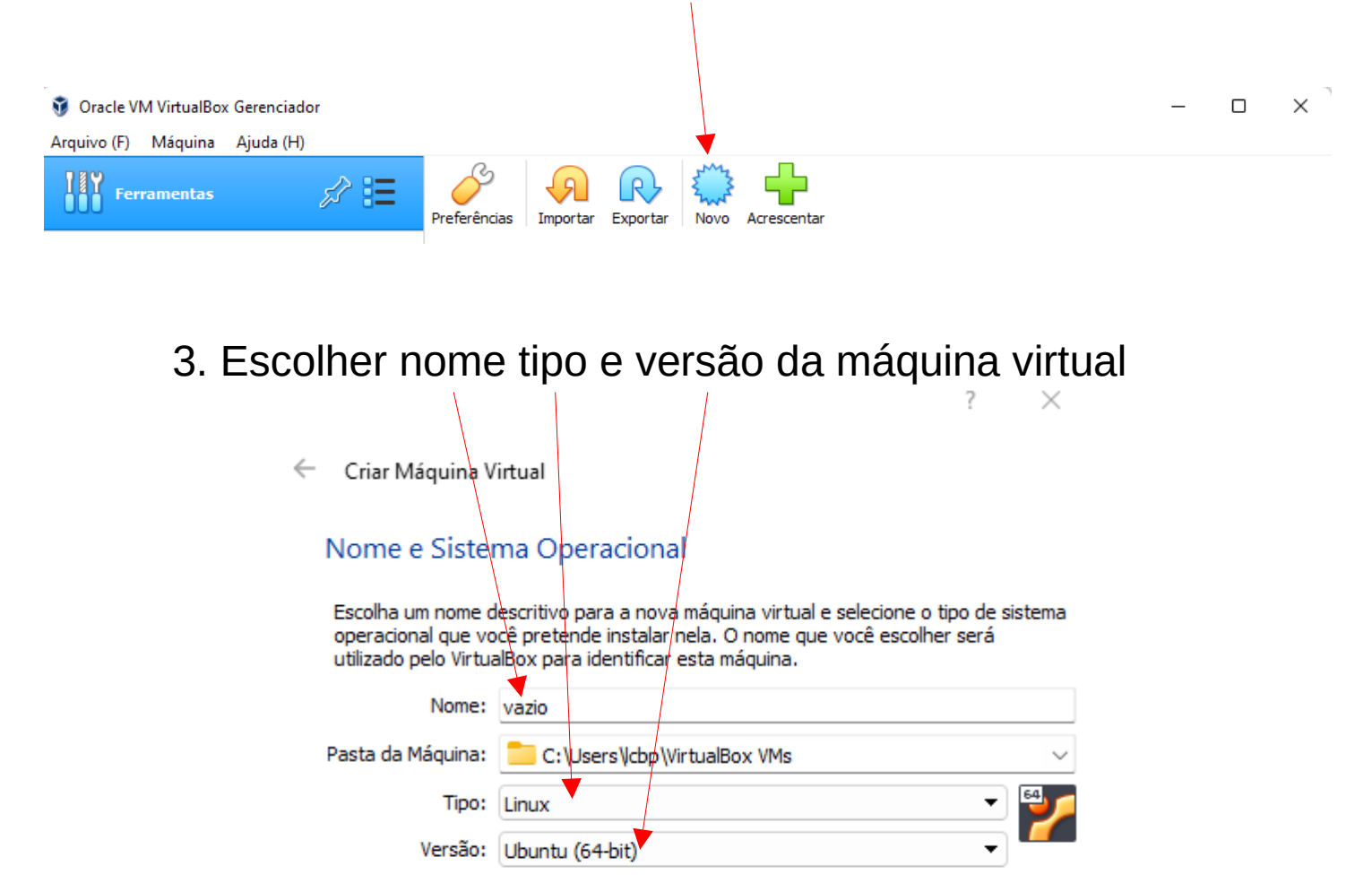

| Próximo (N) Cancelar | Modo Expert |
|----------------------|-------------|

### 4. Escolher tamanho da memória da máquina virtual

?

 $\times$ 

| 🗧 Criar Máquina Virtual                                                           |                |
|-----------------------------------------------------------------------------------|----------------|
| Tamanho da memória                                                                |                |
| Selecione a quantidade de memória (RAM) em megabytes que será<br>máquina virtual. | alocado para a |
| O tamanho recomendado para memória é de <b>1024</b> MB.                           |                |
|                                                                                   | 1024 🖨 MB      |
| 4 MB 16384 M                                                                      | MВ             |
|                                                                                   |                |
|                                                                                   |                |
|                                                                                   |                |
|                                                                                   |                |
|                                                                                   |                |
| Próximo (N)                                                                       | Cancelar       |

5. Escolher disco rígido virtual para a máquina virtual

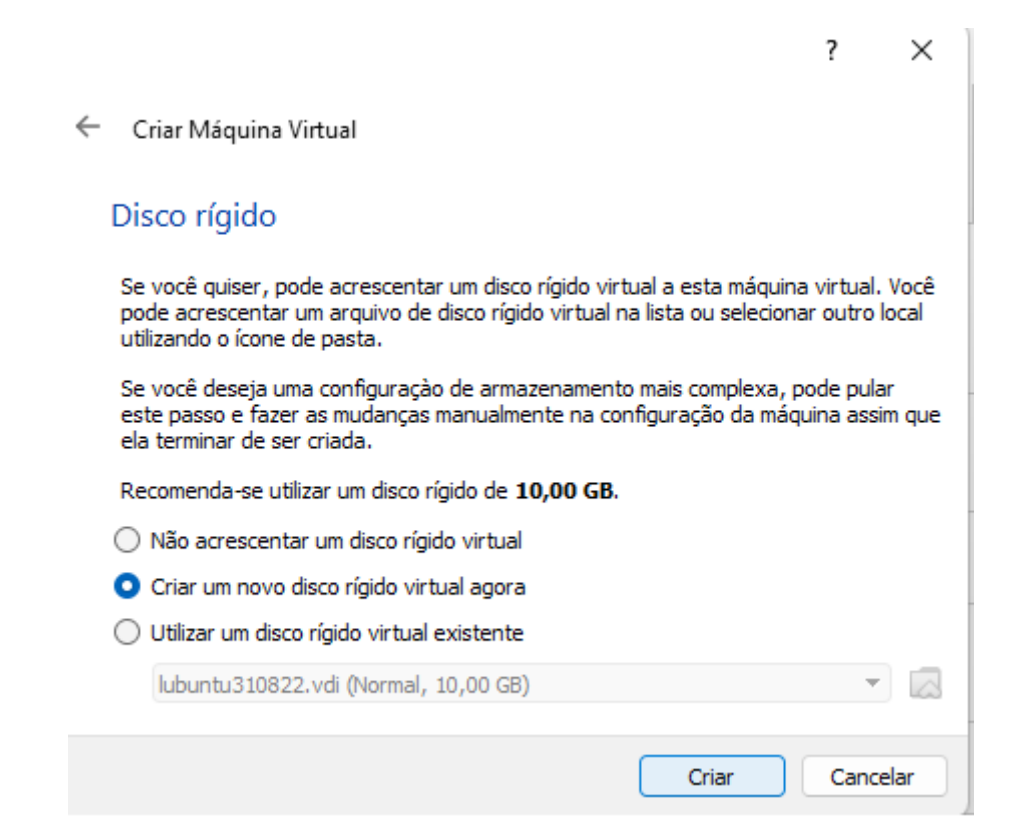

### 6. Tipo de arquivo de disco rígido da máquina virtual

Criar Disco Rígido Virtual

### Tipo de arquivo de disco rígido

Escolha o tipo de arquivo que você gostaria de utilizar para o novo disco rígido virtual. Caso não necessite utilizá-lo com outros softwares de virtualização, pode deixar esta opção como está.

- VDI (VirtualBox Disk Image)
- VHD (Virtual Hard Disk)
- VMDK (Virtual Machine Disk)

| Modo Expert | Próximo (N) | Cancelar |
|-------------|-------------|----------|
|-------------|-------------|----------|

### 7. Tipo de alocação de espaço para o disco rígido virtual

? ×

 $\times$ 

?

Criar Disco Rígido Virtual

| Armazenamento em disco rígido físico                                                                                                    |
|----------------------------------------------------------------------------------------------------|
| Escolha se o arquivo contendo o disco rígido virtual deve crescer à medida em que é<br>utilizado (dinamicamente alocado) ou se ele deve ser criado já com o tamanho máximo<br>(tamanho fixo).                                                                 |
| Um arquivo de disco rígido virtual <b>dinamicamente alocado</b> irá utilizar espaço em seu<br>disco rígido físico à medida em que for sendo utilizado (até um <b>tamanho máximo pré-<br/>definido</b> ), mas não irá encolher caso seja liberado espaço nele. |
| Um arquivo de disco rígido virtual de <b>tamanho fixo</b> pode levar mais tempo para ser<br>criado em alguns sistemas, mas geralmente possui acesso mais rápido.                                                                                              |
| <ul> <li>Dinamicamente alocado</li> </ul>                                                                                                    |
| 🔿 Tamanho Fixo                                                                                                    |
|                                                                                                    |
|                                                                                                    |

| Próximo | (N) ] |
|---------|-------|
| Próximo | (N)   |

# 8. Local e tamanho do arquivo para o disco rígido virtual

|                                                                                    |                                                                       | ?                        |
|------------------------------------------------------------------------------------|-----------------------------------------------------------------------|--------------------------|
| Criar Disco Rígido Virtual                                                         |                                                                       |                          |
| Localização e tamanho do ar                                                        | quivo                                                                 |                          |
| Informe o nome do arquivo em disco que<br>clique no ícone da pasta para selecionar | e conterá o disco virtual no camp<br>uma localização diferente para o | o abaixo o<br>o arquivo. |
| C:\Users\/cbp\VirtualBox VMs\vazio\vazi                                            | o.vdi                                                                 |                          |
|                                                                                    |                                                                       | 10                       |
| 4,00 MB                                                                            | 2,00 18                                                               |                          |
|                                                                                    |                                                                       |                          |
|                                                                                    |                                                                       |                          |
|                                                                                    |                                                                       |                          |

# 9. Configurações de armazenamento da máquina virtual

| Novo       Configurações       Descartar       Iniciar (T)         Nemória de Vídeo:       16 MB         Controladora Gráfica:       VMSVGA         Servidor de Desktop Remoto:       Desabilitado         Gravação:       Desabilitado | vazio |
|----------------------------------------------------------------------------------------------------|-------|
| Armazenamento                                                                                                    |       |
| Controladora: IDE<br>IDE Secundário Master: [Disco Óptico] Vazio<br>Controladora: SATA<br>Porta SATA 0: vazio.vdi (Normal, 10,00 GB)                                                                                                    |       |
| 🕼 Áudio                                                                                                    |       |
| Driver do Hospedeiro: Windows DirectSound<br>Controladora: ICH AC97                                                                                                    |       |
| 🛃 Rede                                                                                                    |       |
| Adaptador 1: Intel PRO/1000 MT Desktop (NAT)                                                                                                    |       |
| 🖉 USB                                                                                                    |       |
| Controladora USB: OHCI, EHCI<br>Filtros de Dispositivo: 0 (0 ativos)                                                                                                    |       |
| 🦳 Pastas Compartilhadas                                                                                                    |       |

# 10. Seleção de dispositivo para configurar

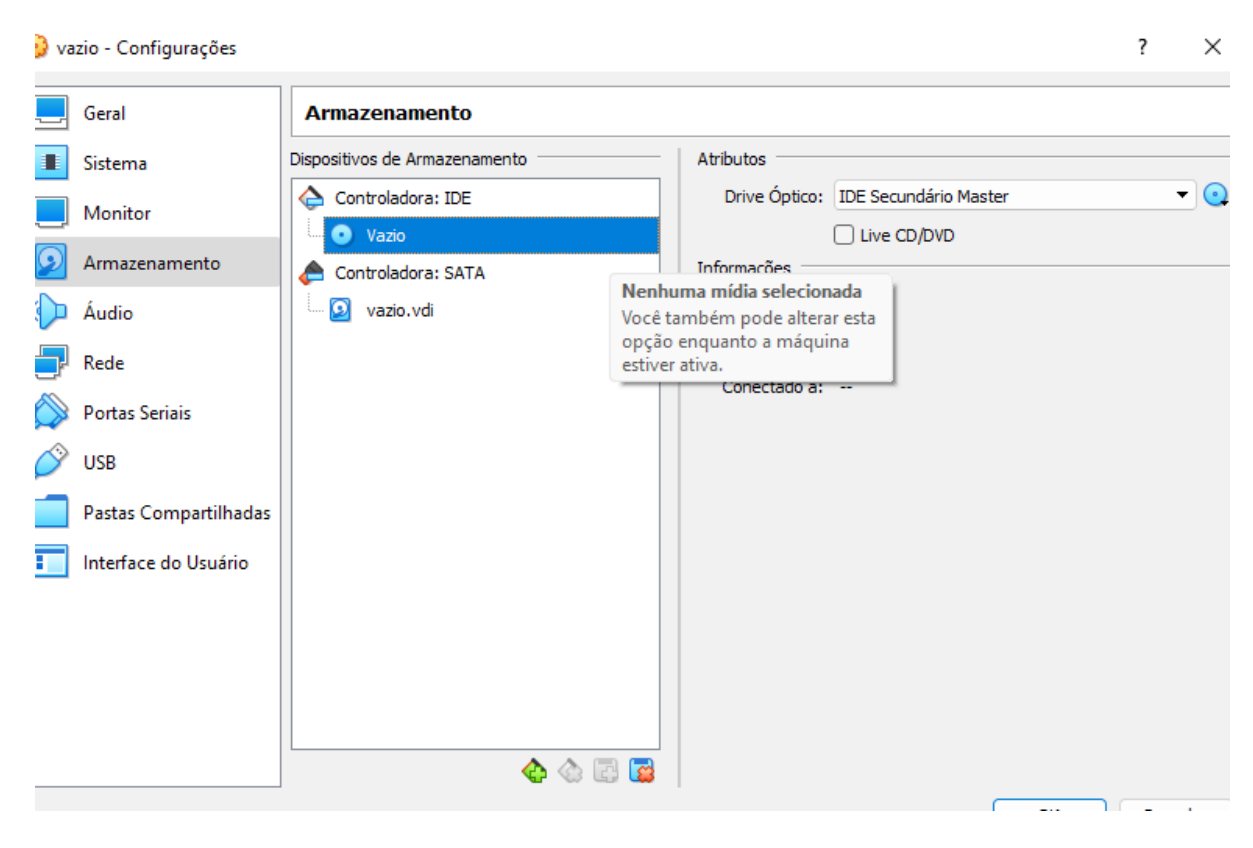

## 11. Seleção de disco óptico virtual (CD/DVD virtual)

|       |               |                   |      | ?      | ×       |                                                                          |
|-------|---------------|-------------------|------|--------|---------|--------------------------------------------------------------------------|
| mento | Atributos     |                   |      |        |         | -                                                                        |
|       | Drive Óptico: | IDE Secundário Ma | ster | •      | $\odot$ |                                                                          |
|       |               | Live CD/DVD       |      |        |         | Escolha um disco óptico virtual ou                                       |
| 1     | Informações   |                   |      |        |         | físico para utilizar como drive<br>virtual. A máquina virtual irá ver um |
|       | Tamanho:      |                   |      |        |         | disco inserido no drive com os<br>dados contidos no arquivo ou no        |
|       | Localização:  |                   |      |        |         | disco do drive físico como seu                                           |
|       | Conectado a:  |                   |      |        |         | conteúdo.                                                                |
|       |               |                   |      |        |         |                                                                          |
|       |               |                   |      |        |         |                                                                          |
|       |               |                   |      |        |         |                                                                          |
|       |               |                   |      |        |         |                                                                          |
|       |               |                   |      |        |         |                                                                          |
|       |               |                   |      |        |         |                                                                          |
|       |               |                   |      |        |         |                                                                          |
|       |               |                   |      |        |         |                                                                          |
|       |               |                   |      |        |         |                                                                          |
|       |               |                   |      |        |         |                                                                          |
|       |               |                   |      |        |         |                                                                          |
| 👍 🕼 🔂 |               |                   |      |        |         |                                                                          |
|       |               |                   | OK   | Cancel | lar     |                                                                          |
|       |               |                   |      | Cance  | ich.    |                                                                          |

### 12. Seleção de arquivo .iso com o instalador linux

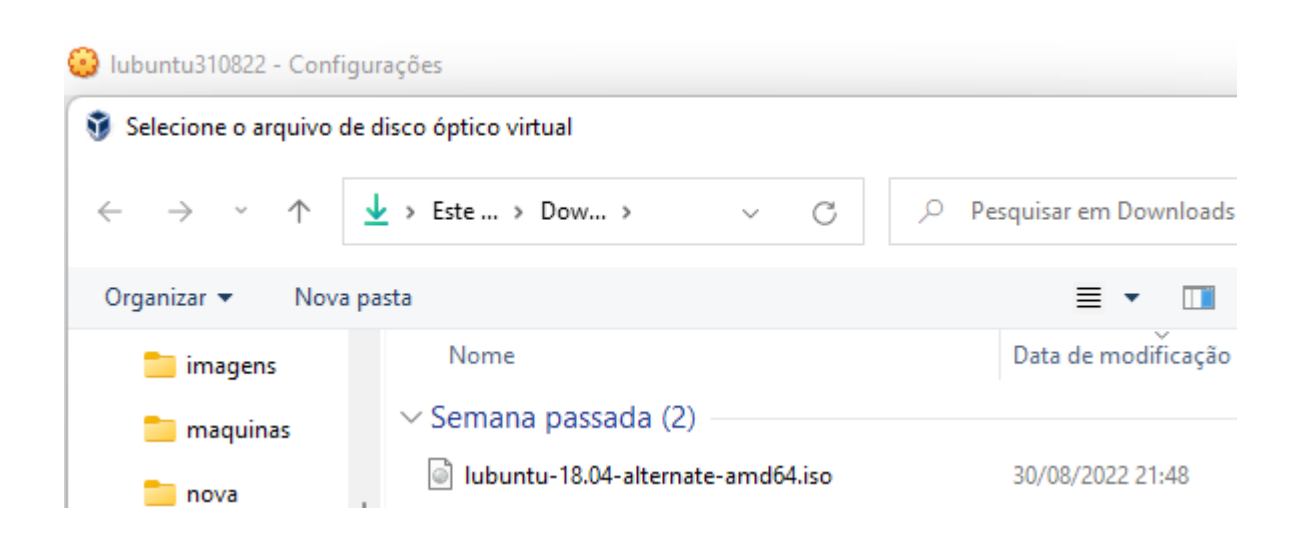

## 13. Instalador .iso do linux já no disco óptico virtual

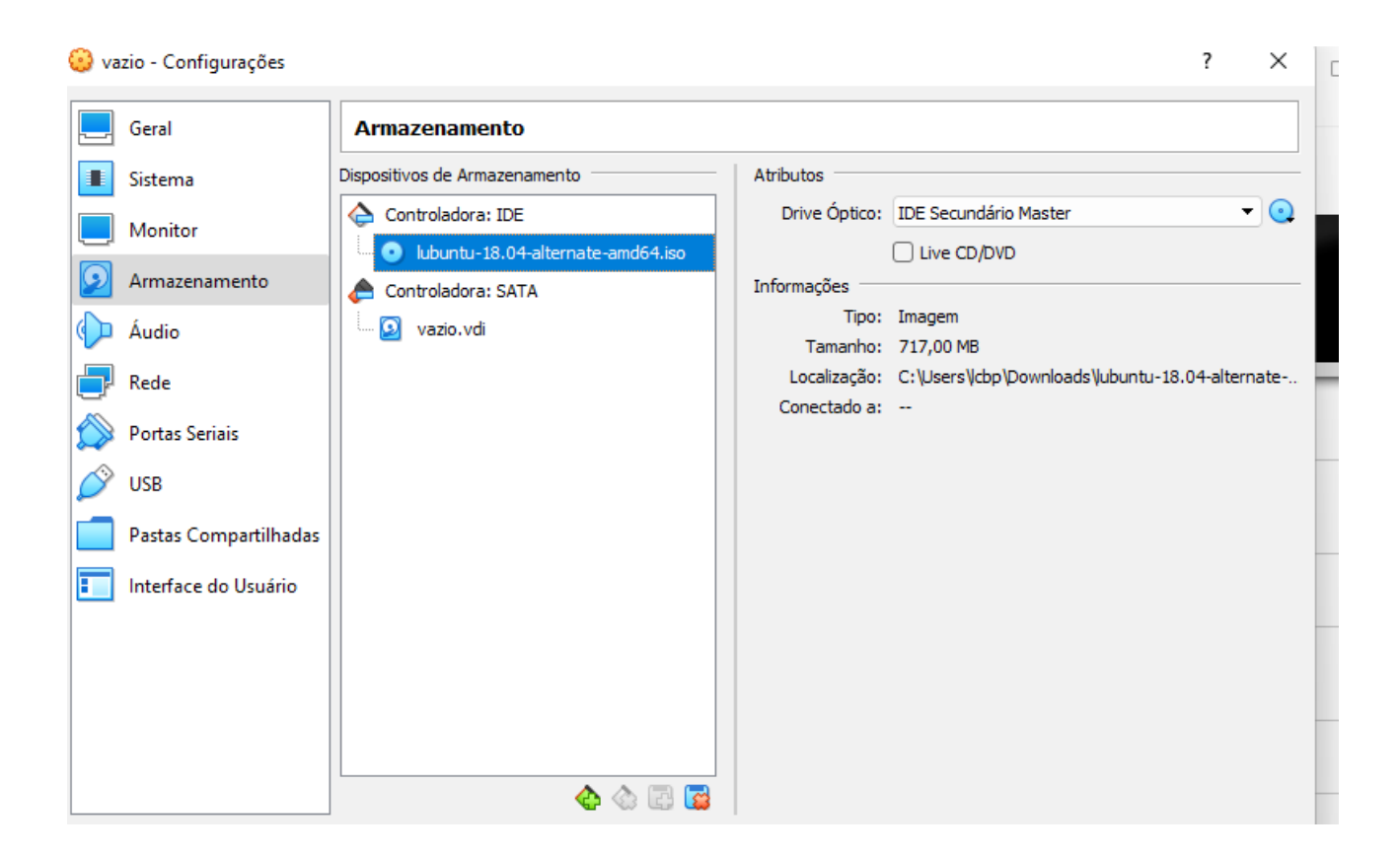

## 14. Inicialização da nova máquina virtual para instalar o linux

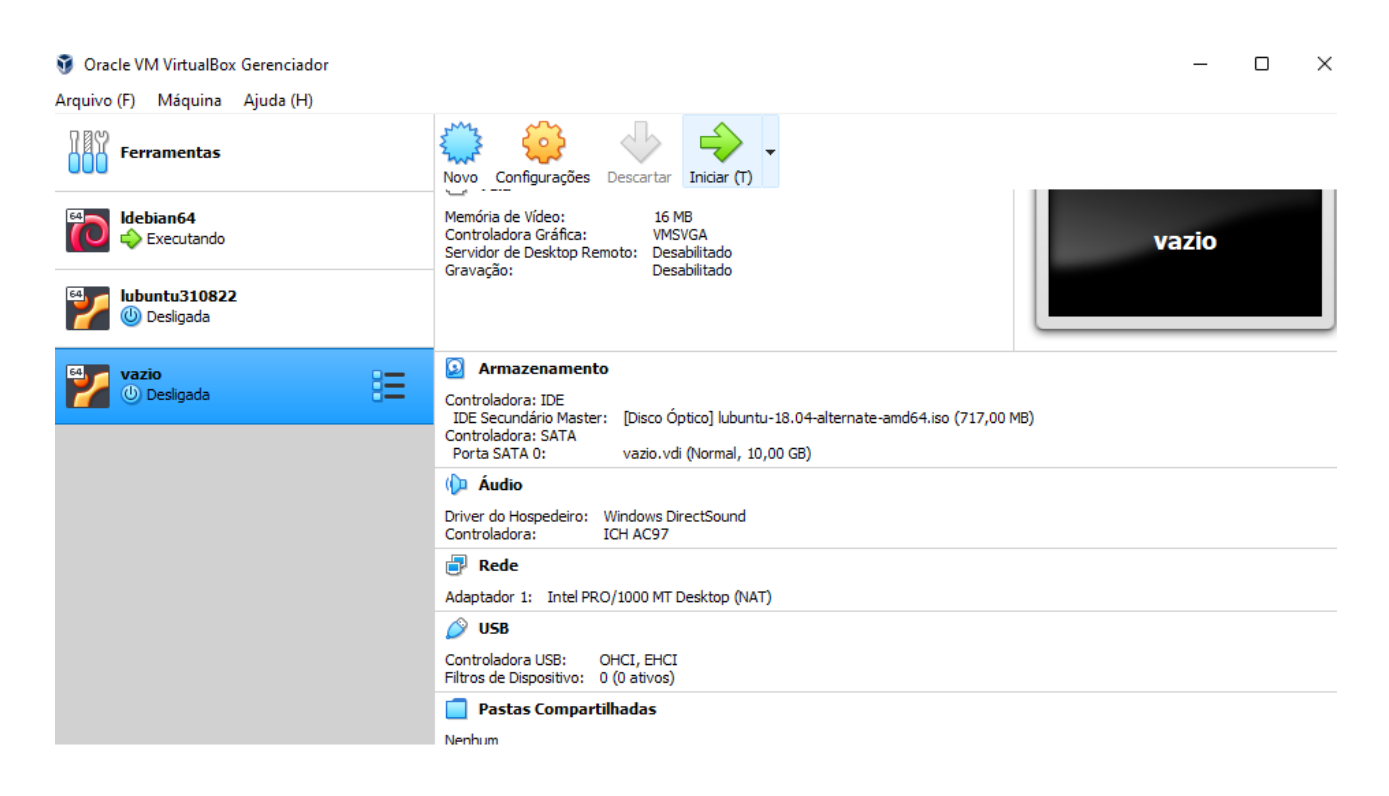

#### 15. Desktop do Linux Lubuntu instalado no VirtualBox

| Lixeira        |                                                    |                                                                                                    |                      |
|----------------|----------------------------------------------------|----------------------------------------------------------------------------------------------------|----------------------|
|                |                                                    |                                                                                                    |                      |
|                |                                                    |                                                                                                    |                      |
|                |                                                    |                                                                                                    |                      |
|                |                                                    |                                                                                                    |                      |
|                |                                                    |                                                                                                    |                      |
|                |                                                    |                                                                                                    |                      |
|                |                                                    |                                                                                                    |                      |
|                |                                                    |                                                                                                    |                      |
|                | Atualizador de programas                           |                                                                                                    |                      |
|                | Criador de discos de inicialização                 | 승규는 것은 것은 것은 것을 가장한 것이 없는 것이 없다.                                                                                                    |                      |
|                | ▲ Fritx                                            |                                                                                                    |                      |
| il Acessórios  | 🗄 Gerenciador de pacotes Synaptic                  |                                                                                                    |                      |
| Escritório     | Gerenciador de tarefas                             | 이 이 이 이 이 있는 것은 이 가지 않는 것이 있는 것이 있다. 이 가지 않는 것이 있는 것이 있는 것이 있는 것이 있는 것이 있는 것이 있는 것이 있는 것이 있는 것이 있는 것이 있는 것이 있는<br>이 이 이 이 이 이 이 이 이 이 이 이 이 이 이 이 이 이 이 |                      |
| L Gráficos     | 🔠 Hora e data                                      |                                                                                                    |                      |
| Internet       | Htop                                               |                                                                                                    |                      |
|                | 🛎 Impressoras<br>🛎 Informações e Testes do Sistema |                                                                                                    |                      |
| 🖵 Sistema      | Instalador de pacotes GDebi                        |                                                                                                    |                      |
| © Preferências | Exterminal                                         |                                                                                                    |                      |
| Executar       | 🖻 Programas                                        |                                                                                                    |                      |
| Pesconectar    | 🚇 Rede                                             |                                                                                                    |                      |
| A] 💷 🔜 📄 💦     | r 🚇 Usuários e grupos                              |                                                                                                    | × 🛛 🖓 🖓 🕄 🖓 13:22 () |